## Mettre à jour les applications - Smartphone Android

Ce tutoriel vous apprendra à mettre à jour les applications sur smartphone Android.

Difficulté Moyen
 Durée 10 minute(s)
 Public Professionnels, Grand public, Médiateurs, Autres
 Licence CC-BY-SA
 Type de contenu
 Fiche action contenu

Sommaire
Introduction
Étape 1 - Accéder à l'application Play Store
Étape 2 - Sélectionner son profil
Étape 3 - Accéder aux mises à jour
Étape 4 - Mettre à jour les applications
Commentaires

#### Introduction

Mettre à jour les applications permet de corriger les bugs, d'améliorer et de bénéficier des performances du smartphone, de le protéger d'éventuels virus. En installant la dernière version de vos applications, vous bénéficiez des dernières fonctionnalités, tout en renforçant leur sécurité et leur stabilité.

### Étape 1 - Accéder à l'application Play Store

1. Appuyez sur l'application Play Store.

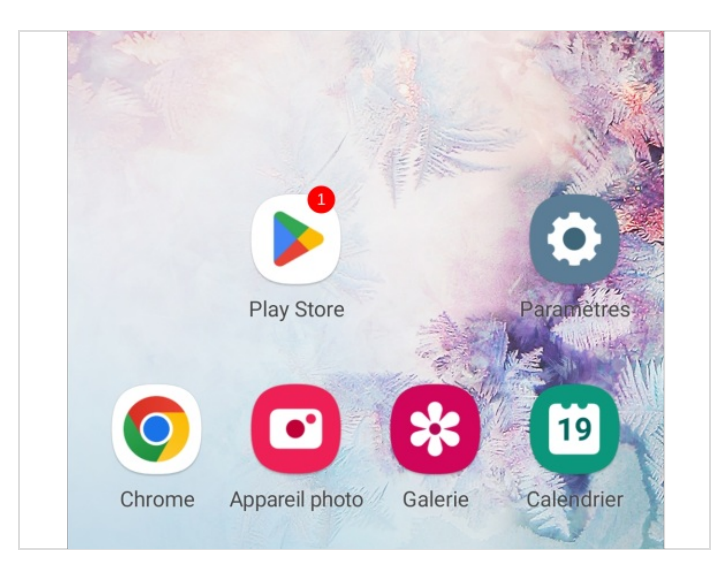

#### Étape 2 - Sélectionner son profil

- 1. En haut à droite, appuyez sur l'icône du profil.
- 2. Puis, appuyez sur Gérer les applications et l'appareil,

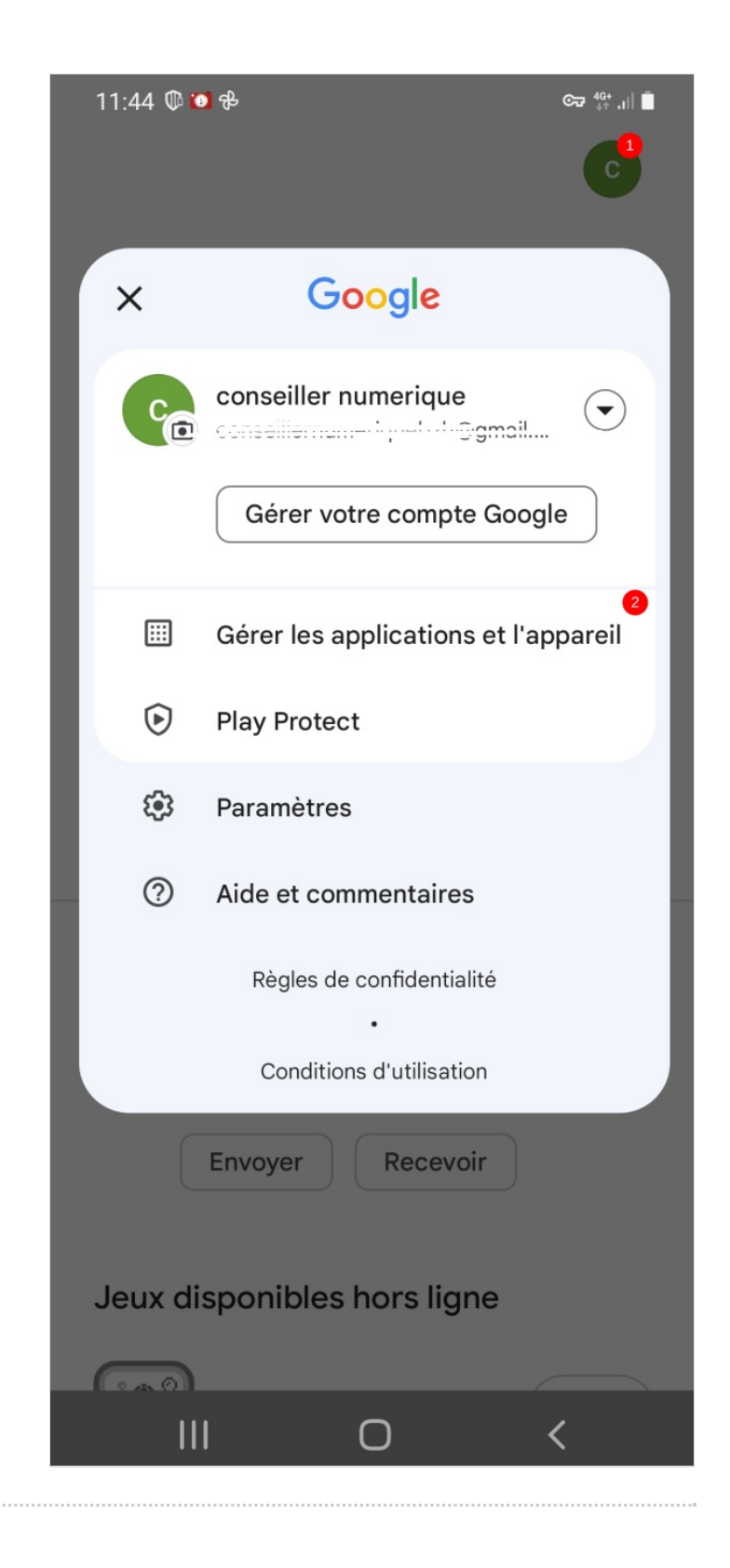

## Étape 3 - Accéder aux mises à jour 1. Appuyez sur Mise à jour disponibles, Aperçu Gérer Aucune appli dangereuse détectée La dernière analyse Play Protect a eu lieu le 26 juil. Image: Mises à jour disponibles 29 mises à jour disponibles 29 mises à jour en attente Tout mettre à jour Voir les détails

# Étape 4 - Mettre à jour les applications

1. Enfin, appuyez sur **Tout mettre à jour**.

Vous pouvez appuyer sur Mettre à jour à côté des applications si vous souhaitez mettre à jour un à un les applications.

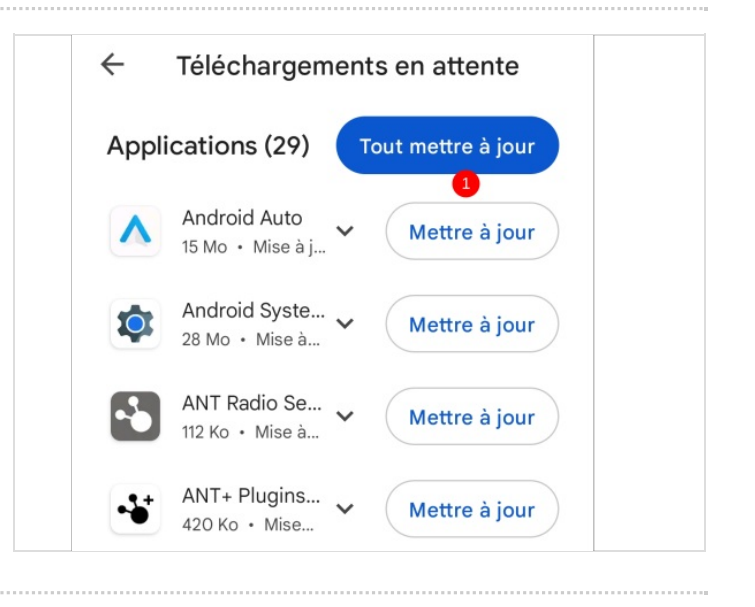